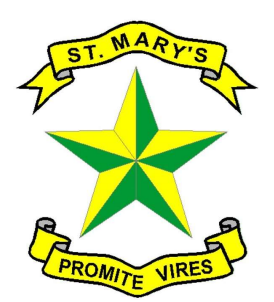

St. Mary's High School

Mount Abu-307 501

**Rajasthan** Affiliated to CISCE, New Delhi School Code: RA 003

## **GUIDELINES FOR FEE PAYMENT**

| FOR SCHOOL FEES                   |                                                    |
|-----------------------------------|----------------------------------------------------|
| Bank Name                         | AXIS BANK (Mt. Abu Branch)                         |
| Account Name                      | ST.MARYS HIGH SCHOOL FEES (A UNIT OF CCBI)         |
| A/c No.                           | 920020004240241 [PAN: AAAAC2332E]                  |
| IFSC Code                         | UTIB0003941                                        |
| FOR BOARDING FEES (Only Boarders) |                                                    |
| Bank Name                         | AXIS BANK (Mt. Abu Branch)                         |
| Account Name                      | ST.MARYS HIGH SCHOOL BOARDING (A UNIT OF CCBI)     |
| A/c No.                           | 923020060587619 [PAN: AAAAC2332E]                  |
| IFSC Code                         | UTIB0003941                                        |
| FOR POCKET MONEY (Only Boarders)  |                                                    |
| Bank Name                         | AXIS BANK (Mt. Abu Branch)                         |
| Account Name                      | ST MARYS HIGH SCHOOL POCKET MONEY (A UNIT OF CCBI) |
| A/c No.                           | 920010004929572                                    |
| IFSC Code                         | UTIB0003941                                        |

- The e-Care ProApp can be used for payment. Fees can also be paid by Online Fund Transfer (cash deposit is strictly not allowed into accounts). However, kindly read the Terms & Conditions since Transaction Charges are applicable.
- Payment details/receipts are to be sent to the Accounts Office. Informationcan be emailed to <u>smsabufees@gmail.com</u> or 7413919774
- Details are also given in the Fee Booklet that is given to registered studentsof the School.

Given are the QR code to download the App (scan and Download):

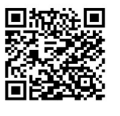

Apple Store (Apple Phone)

Email: stmarysh@gmail.com

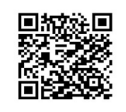

Google Play Store (Android Phone)

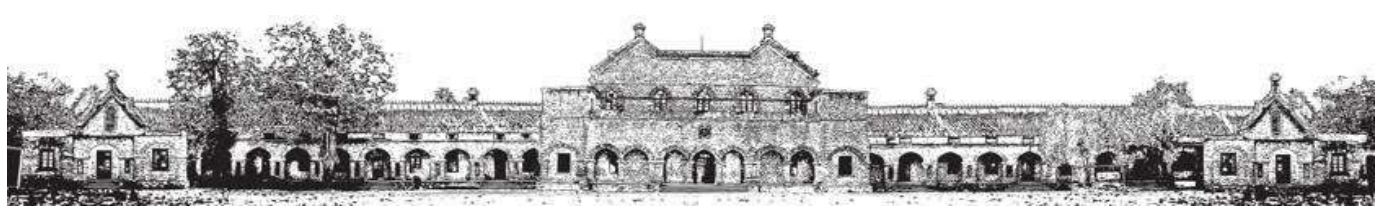

Website: www.stmarys.edu.in

Phone No.: <u>9468670830</u>

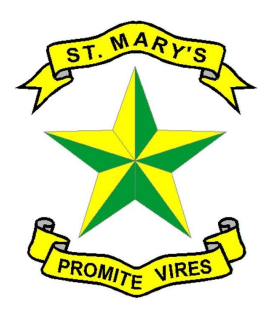

St. Mary's High School

Mount Abu-307 501

**Rajasthan** Affiliated to CISCE, New Delhi School Code: RA 003

## Follow the instructions to pay fees Via E care pro App: -

Ecare App Fee Tab Select Fee Instalment Click on pay Select Payment Mode (UPI, GPAY, PHONE PAY ETC.) Click on left side check box Proceed (after proceed timing will show) Open G Pay/ Phone Pay (payment mode which was selected) Click on pay slide Payment successful message will show Download the Receipt for same

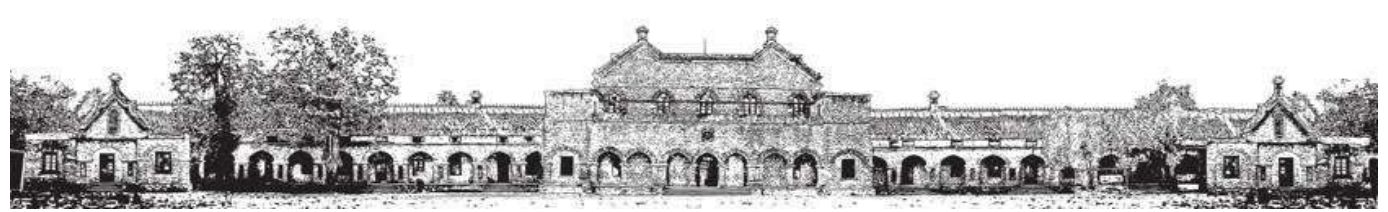

Email: <a href="mailto:stmarysh@gmail.com">stmarysh@gmail.com</a>Website: <a href="mailto:www.stmarys.edu.in">www.stmarys.edu.in</a>

Phone No.: <u>9468670830</u>